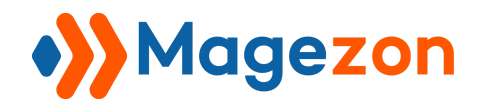

# Product Labels for Magento 2 User Guide

Version 1.0

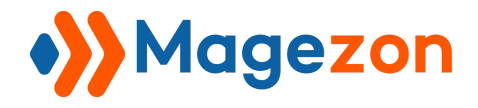

## **Table of Contents**

| I) Introduction             | 2  |
|-----------------------------|----|
| II) Where to Find Extension | 3  |
| III) Manage Labels          | 6  |
| IV) Edit a Label            | 10 |
| 1. General Information      |    |
| 2. Design                   | 18 |
| 2.1 Product Page            |    |
| 2.2 Product List            | 29 |
| 3. Conditions               |    |
| V) Support                  | 35 |

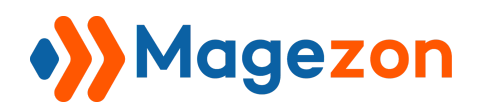

## I) Introduction

**Product Labels for Magento 2** is an amazing extension that helps draw customers' attention in the fastest way. Appealing labels along with suitable call-to-action texts like "Hot", "New", "Sale Off", etc can absolutely increase the conversion rate as well as boost the sales.

- Configure to display labels freely (On the home page, product list page, product detail page, etc.)
- Create specific labels using 10 predefined variables
- Add labels to 21 positions with preview
- Flexible conditions for the labels to display
- Set time period for labels
- Set label priority
- Create an unlimited number of labels

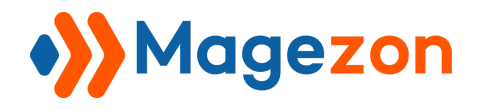

## II) Where to Find Extension

From the backend interface, go to **Store > Settings > Configuration**:

| Ŵ      | Stores          | ×  |                                                            |                |                    |
|--------|-----------------|----|------------------------------------------------------------|----------------|--------------------|
|        | Settings        |    |                                                            |                | 💄 demo 🗸           |
| STORES | Configuration 2 |    |                                                            |                | Save Config        |
|        |                 |    | General Settings                                           |                | $\odot$            |
|        |                 |    | Enabled<br>[store view]<br>Rounding Method<br>[store view] | Yes Normal ,   | •                  |
|        |                 | ır | nerce Inc. All rights reserved.                            | Privacy Policy | Magento ver. 2.4.1 |
|        |                 |    |                                                            | Livaly LVILy   | negori on Issue    |

On the left panel, span **MAGEZON EXTENSIONS**, then click on **Product Labels**. The right section includes **General Settings**:

| Configuration                           |        | 👤 demo 🔻    |
|-----------------------------------------|--------|-------------|
| Store View: Default Config 🔹 🕜          |        | Save Config |
| O MAGEZON EXTENSIONS A General Settings |        | $\odot$     |
| Product Labels Enabled<br>[store view]  | Yes    |             |
| Rounding Method<br>[store view]         | Normal |             |

- **Enabled**: select Yes or No to enable/disable the extension.

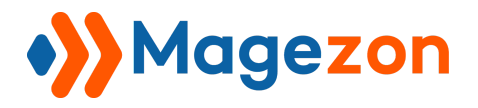

- Rounding Method: decide how to round the prices in the labels. There are 3 options to choose.

| Pounding Method |                            |  |
|-----------------|----------------------------|--|
| [store view]    | <ul> <li>Normal</li> </ul> |  |
|                 | Rounding Down              |  |
|                 | Rounding Up                |  |

For instance, you have a product of \$90 and you apply the sale price of \$70 on it. You use the variable {SAVE\_PERCENT} to automatically display the sale percent on the label.

• Choose **Normal** option to display the number with no rounding:

| Home > Push It Messenger Bag | Push It Messenger Bag                                                    |
|------------------------------|--------------------------------------------------------------------------|
|                              | ★★★★★ 3 Reviews Add Your Review \$70 SKU#: 24-WB04 Regular Price \$45.00 |
|                              | Qty<br>1<br>Add to Cart                                                  |
|                              | 🎔 ADD TO WISH LIST 🛛 III ADD TO COMPARE 🛛 EMAIL                          |

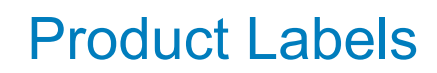

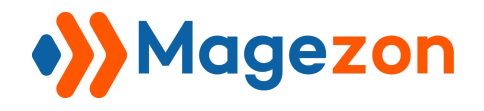

• Choose **Rounding Down** option to round the number down, like this:

| Home > Push It Messenger Bag | Push It Messenger Bag                                                     |
|------------------------------|---------------------------------------------------------------------------|
|                              | ***** 3 Reviews Add Your Review<br>\$70<br>SKU#: 24-WB04<br>SKU#: 24-WB04 |
|                              | Price<br>\$45.00                                                          |
|                              | Qty<br>1                                                                  |
|                              | Add to Cart                                                               |
|                              | 🎔 ADD TO WISH LIST 🔥 🔒 ADD TO COMPARE 🛛 📓 EMAIL                           |

• Choose **Rounding Up** option to round the number up, like this:

| Home > Push It Messenger Bag | Duch It Macconger Dag                       |
|------------------------------|---------------------------------------------|
| - 23%                        | Push it Messenger Bag                       |
|                              | ★★★★★ 3 Reviews Add Your Review             |
|                              | \$70 IN STOCK                               |
|                              | Regular                                     |
|                              | Price                                       |
|                              | \$45.00                                     |
|                              | Qty<br>1<br>Add to Cart                     |
|                              | SADD TO WISH LIST . I ADD TO COMPARE SEMAIL |

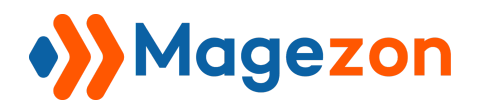

## III) Manage Labels

Go to **Marketing > Promotions > Product Labels** to view all created labels:

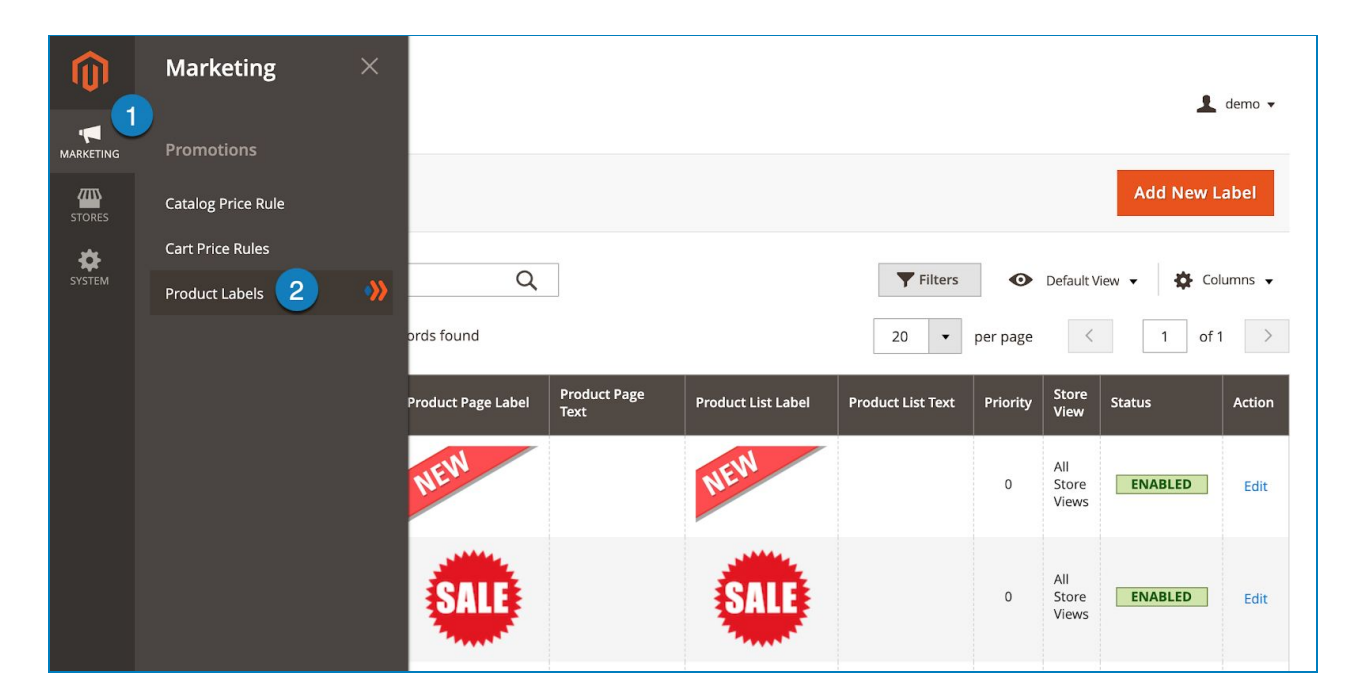

- Click Labels drop-down and you will see the following options:

| Û      | • <b>&gt;&gt;</b> L | .abe        | els • |                    |                      |                    |                   |          |                       | Ŧ           | demo 🔻  |
|--------|---------------------|-------------|-------|--------------------|----------------------|--------------------|-------------------|----------|-----------------------|-------------|---------|
|        | Add Net             | w Labe<br>s | 1     | Manage Labels      |                      |                    |                   |          |                       | Add New L   | abel    |
| STORES | Search b            | by keyv     | vord  | Q.                 |                      |                    | <b>T</b> Filters  | •        | Default V             | iew ▼ 🔅 Col | lumns 👻 |
|        |                     | ID ↓        | Name  | Product Page Label | Product Page<br>Text | Product List Label | Product List Text | Priority | Store<br>View         | Status      | Action  |
|        |                     | 1           | New   | NEW                |                      | NEW                |                   | 0        | All<br>Store<br>Views | ENABLED     | Edit    |
|        |                     | 3           | Sale  | SALE               |                      | SALE               |                   | 0        | All<br>Store<br>Views | ENABLED     | Edit    |

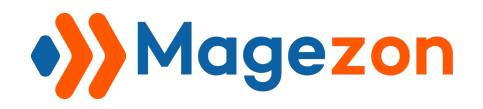

- Add New Label: add a new label.
- Manage Labels: go to the label grid page.
- **Settings**: access the extension's configuration.

Please note that you can find this dropdown on the label edit page as well.

- There is a grid containing all labels with such information as label ID, Name, Product Page Label (label on product pages), Product Page Text, Product List Label, Product List Text, Priority, Store View, Status and Action (that allows you to **Edit** the label).

| Ŵ      | Labels •                  |                    |                      |                    |                   |          |                       | Ŧ          | demo 👻   |
|--------|---------------------------|--------------------|----------------------|--------------------|-------------------|----------|-----------------------|------------|----------|
|        |                           |                    |                      |                    |                   |          |                       | Add New I  | abel     |
| STORES | Search by keyword         | Q                  |                      |                    | <b>Filters</b>    | 0        | Default V             | iew 🗸 🏠 Co | ilumns 👻 |
|        | Actions • 11 records four | d                  |                      |                    | 20 -              | per page | <                     | 1 of       | 1 >      |
|        | ID ↓ Name                 | Product Page Label | Product Page<br>Text | Product List Label | Product List Text | Priority | Store<br>View         | Status     | Action   |
|        | 1 New                     | NEW                |                      | NEW                |                   | 0        | All<br>Store<br>Views | ENABLED    | Edit     |
|        | 3 Sale                    | SALE               |                      | SALE               |                   | 0        | All<br>Store<br>Views | ENABLED    | Edit     |
|        |                           |                    |                      |                    |                   |          |                       |            |          |
|        | 4 Magento                 |                    |                      |                    |                   | 10       | All<br>Store<br>Views | ENABLED    | Edit     |

- You can decide which info is displayed in the grid by clicking the **Columns** drop-down above the grid. Tick the checkboxes of columns that you want to be visible in the grid. Untick the checkboxes of columns that you want to be invisible in the grid:

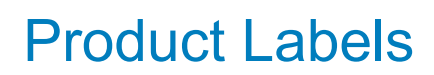

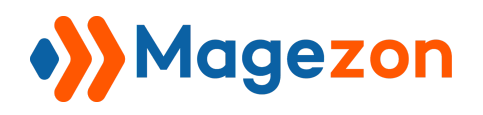

| Ŵ      | Labels •                                                              |                                         | 💄 demo 🗸                                                                                    |
|--------|-----------------------------------------------------------------------|-----------------------------------------|---------------------------------------------------------------------------------------------|
|        |                                                                       |                                         | Add New Label                                                                               |
| SYSTEM | Search by keyword           Actions         •         11 records four | Q                                       | Tilters Obfault View Columns                                                                |
|        | ID↓ Name                                                              | Product Page Label Product Page<br>Text | Product     Page Text     Product Page Url     Product List Label                           |
|        | ☐ 1 New                                                               | NEW                                     | Product List Text Product List Url   Store View Discard Subseque   To Date Status   Created |
|        | 3 Sale                                                                | SALE                                    | Modified Action Reset Cancel                                                                |
|        | 4 Magento                                                             | ŝ                                       | All<br>10 Store<br>Views                                                                    |

- Tick the checkboxes of corresponding attachments in the first column, then click **Actions** drop-down above the grid to:

| Ŵ      | Labels •          |                                    |                                         |                            | 👤 demo 🗸                           |
|--------|-------------------|------------------------------------|-----------------------------------------|----------------------------|------------------------------------|
|        |                   |                                    |                                         |                            | Add New Label                      |
| SYSTEM | Search by keyword | Q<br>11 records found (2 selected) |                                         | ▼ Filters •                | Default View  Columns  Columns     |
|        | Delete<br>Disable | Product Page Label                 | Product Page Product List Label<br>Text | Product List Text Priority | Store<br>View Status Action        |
|        | Enable<br>1 New   | NEW                                | NEW                                     | 0                          | All<br>Store ENABLED Edit<br>Views |
|        | ✓ 3 Sale          | SALE                               | SALE                                    | 0                          | All<br>Store ENABLED Edit<br>Views |
|        | 4 Magento         |                                    |                                         | 10                         | All<br>Store <b>ENABLED</b> Edit   |

• **Delete** the chosen labels.

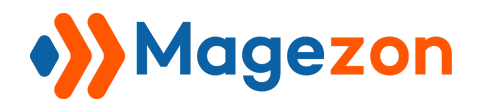

• **Enable/Disable** the chosen labels.

- You can filter labels by ID, Store View, Name, Product Page Text, Product List Text, Priority and Status.

| Ŵ      | Labels -          |                            |        |                | 💄 demo 🗸                   |
|--------|-------------------|----------------------------|--------|----------------|----------------------------|
|        |                   |                            |        | 0              | Add New Label              |
| STORES |                   |                            |        |                |                            |
| SYSTEM | Search by keyword | Q                          |        | <b>Filters</b> | Obefault View ▼  Columns ▼ |
|        | ID                | Store View                 | Name   |                | Product Page Text          |
|        | from              | All Store Views            | •      |                |                            |
|        | to                |                            |        |                |                            |
|        | Product List Text | Priority                   | Status |                |                            |
|        |                   |                            | Select | •              |                            |
|        |                   |                            |        |                | Cancel Apply Filters       |
|        | Actions • 11      | records found (2 selected) |        | 20 <b>•</b> pr | er page < 1 of 1 >         |

- To add a new label, click the **Add New Label** button on the top-right corner and you'll be redirected to the label edit page:

| Ŵ      | 🐝 Labels -                  |                                        |                                                 | 💄 demo 🗸                                  |
|--------|-----------------------------|----------------------------------------|-------------------------------------------------|-------------------------------------------|
|        |                             |                                        |                                                 | Add New Label                             |
| SYSTEM | Search by keyword           | Q                                      | <b>Y</b> Filters <b>O</b>                       | efault View 👻 🏠 Columns 👻                 |
|        | Actions    11 records found | d (2 selected)                         | 20 🔻 per page                                   | < 1 of 1 >                                |
|        | -▼ ID ↓ Name                | Product Page Label Product Pag<br>Text | e Product List Label Product List Text Priority | Store Status Action                       |
|        | ☑ 1 New                     | NEW                                    | NEW                                             | All Store ENABLED Edit                    |
|        | ✓ 3 Sale                    | SALE                                   | SALE • §                                        | All<br>Store <b>ENABLED Edit</b><br>Views |

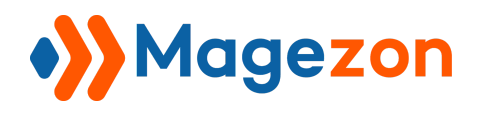

## IV) Edit a Label

The edit page will open when you create a new label or edit an existing label.

The top of the label edit page contains the following buttons:

|        | ᅅ Out of Stock 🗸    |                                                                               | 上 demo 🗸 |
|--------|---------------------|-------------------------------------------------------------------------------|----------|
|        |                     | ← Back Delete Label Reset Save and Apply Save and Continue Edit               | Save     |
| SYSTEM | General Information | Name * Out of Stock                                                           |          |
|        | Design              | From Date                                                                     |          |
|        | Conditions          | To Date                                                                       |          |
|        |                     | Use for Parent Yes<br>Apply for configurable and grouped products child items |          |
|        |                     | Hide labels with Ves 🔹                                                        |          |
|        |                     | Store Views * All Store Views                                                 |          |
|        |                     | Main Website<br>Main Website Store                                            |          |

- **Back**: return to the label grid page.
- **Delete**: delete the label.
- **Reset**: reset all settings to the last saved ones.

- **Save and Apply**: save the label and apply the label to the chosen products. It means you will see the labels on the frontend.

- Save and Continue Edit: save the label's settings and stay on the same page.

- **Save**: save the label's settings and go back to the label grid page.

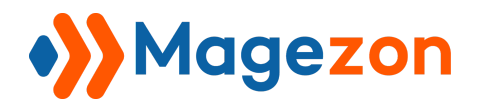

Note: By clicking on **Save and Continue Edit** or **Save** button, you just simply save the label, and the labels will not be displayed on the frontend until you click the **Save and Apply** button.

On the left panel, you'll see 3 tabs: General Information, Design and Conditions.

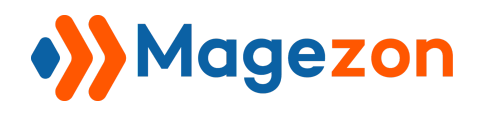

## 1. General Information

This tab lets you configure general settings of a label:

| General Information | Name *                             | Out of Stock                          |                                                                                                    |
|---------------------|------------------------------------|---------------------------------------|----------------------------------------------------------------------------------------------------|
| Design              | From Date                          | Oct 28, 2020 3:53 AM                  |                                                                                                    |
| Conditions          | To Date                            | Oct 31, 2020 3:49 AM                  |                                                                                                    |
|                     | Use for Parent                     | Yes<br>Apply for configurable ar      | The second second secon |
|                     | Hide labels with<br>lower priority | Yes                                   | •                                                                                                    |
|                     | Store View *                       | All Store Views                       | •                                                                                                    |
|                     |                                    | Main Website Stor<br>Default Store Vi | <b>bre</b><br><i>f</i> iew                                                                                                    |
|                     | Customer Groups *                  | NOT LOGGED IN                         |                                                                                                    |
|                     |                                    | General<br>Wholesale<br>Retailer      |                                                                                                    |
|                     |                                    |                                       |                                                                                                    |
|                     | Priority                           | 8                                     |                                                                                                    |
|                     | Status                             | Enabled                               | •                                                                                                    |

- Name: specify a name for the label.

- From Date / To Date: set the active time period for the label. Out of this time range, the label will not be displayed on the frontend.

- Use for Parent: decide whether to assign the label of child products to its parent products. Configurable and group products are the common ones that have parent and children products.

For example, the product with SKU 'WH11' has a child product that has Green color and S size. And we assign the label **Magento** to this child product. If we set **Use for Parent** to

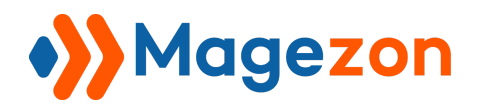

Yes, then the label will be assigned to the parent product as well (parent product here is the one with no attribute selected):

>> Parent product:

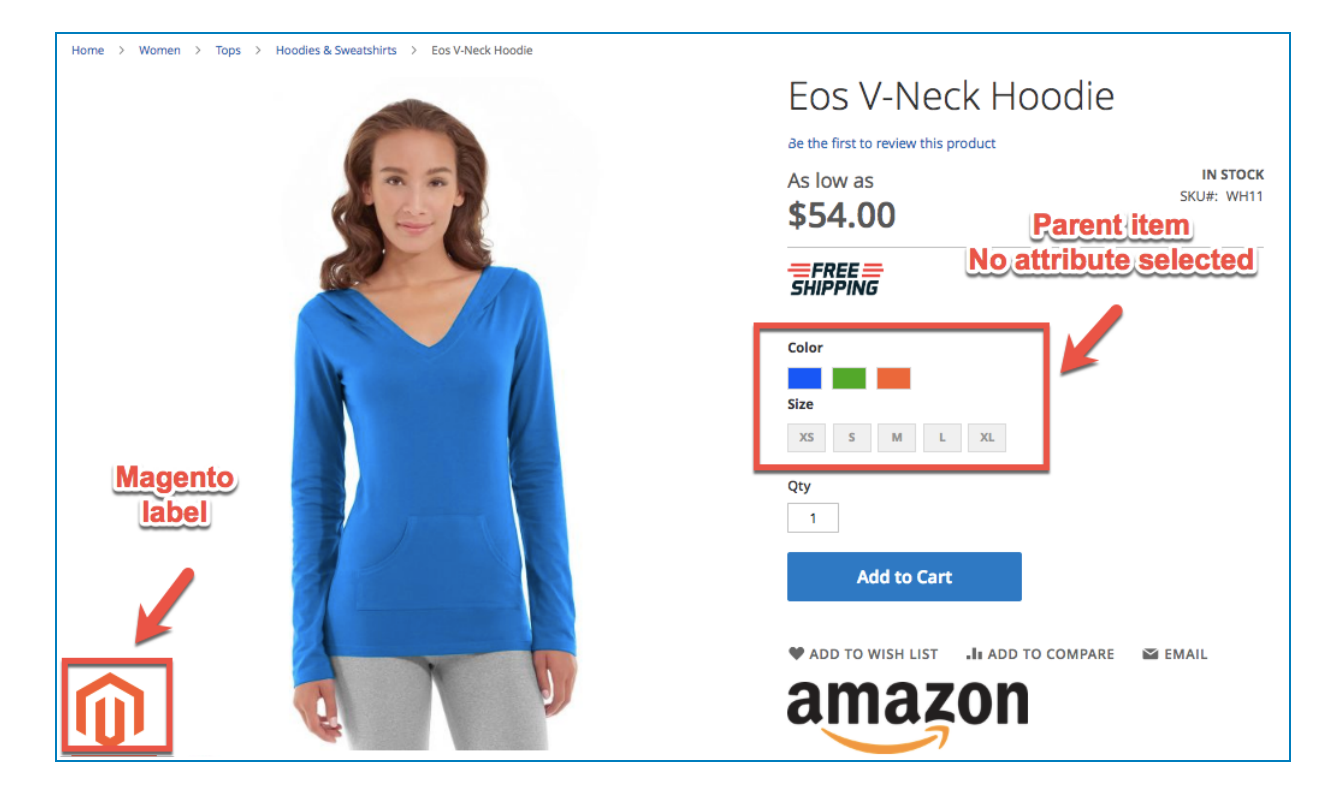

>> Child product (with attributes selected):

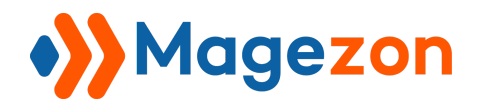

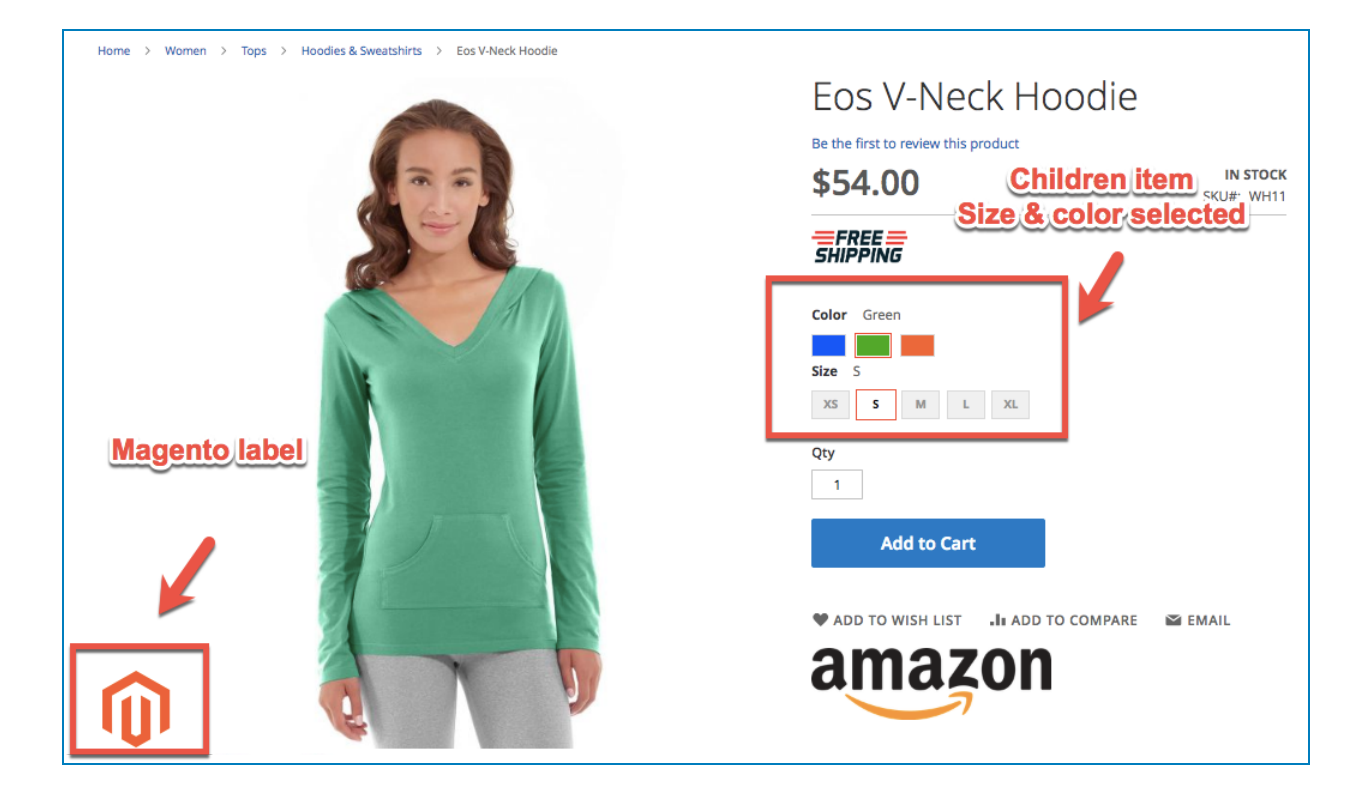

- Hide labels with lower priority: when you switch this function to Yes, the labels with lower priority will automatically be hidden.

- Store View: Choose which store views to display the label.

- **Customer Groups**: choose which customer groups to display the label to.

For example, choose these following customer groups to display the label to logged in customers only.

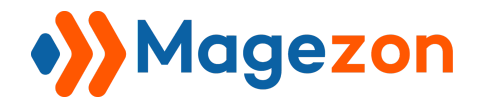

|                   |               | 1 |
|-------------------|---------------|---|
| Customer Groups * | NOT LOGGED IN |   |
|                   | General       |   |
|                   | Wholesale     |   |
|                   | Retailer      |   |
|                   |               |   |
|                   |               |   |
|                   |               |   |
|                   |               |   |
|                   |               |   |
|                   |               |   |
|                   | //            | 1 |

Let's check the result:

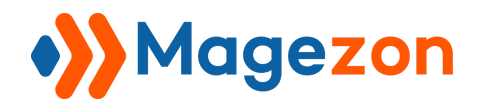

• Not logged in customers:

| Home > Women > Tops > Hoodles & Sweatshirts > Eos V-Neck Hoodle | Eos V-Neck Hoodie<br>Be the first to review this product<br>\$54.00 |
|-----------------------------------------------------------------|---------------------------------------------------------------------|
| Nolab                                                           | Color Green<br>Size S<br>XS S M L XL<br>Qty<br>1<br>Add to Cart     |

• Logged in customer:

| Home > Women > Tops > Hoodies & Sweatshirts > Eos V-Neck Hoodie |                                                                     |
|-----------------------------------------------------------------|---------------------------------------------------------------------|
|                                                                 | Eos V-Neck Hoodie<br>Be the first to review this product<br>\$54.00 |
|                                                                 | FREE SHIPPING                                                       |
|                                                                 | Color Green                                                         |
|                                                                 | Size S                                                              |
|                                                                 | XS S M L XL                                                         |
|                                                                 | Qty                                                                 |
|                                                                 | 1                                                                   |
|                                                                 | Add to Cart                                                         |
|                                                                 |                                                                     |
|                                                                 | ADD TO WISH LIST .II ADD TO COMPARE SEMAIL                          |
|                                                                 | amazon                                                              |
|                                                                 |                                                                     |

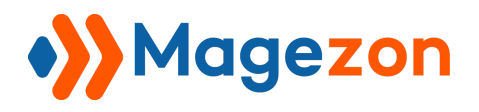

- **Priority:** Set the priority order you want for this label. The lower number, the higher priority. For example, if you have 2 labels with the same position, the label with higher priority will overlap the other.

- Status: enable or disable the label from the frontend.

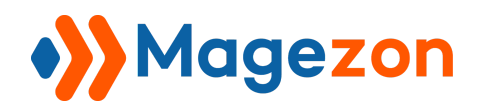

## 2. Design

#### 2.1 Product Page

This block is to configure the look of your label on the product detail page.

- Image: Choose the image file from your device by clicking on the Insert Image button.

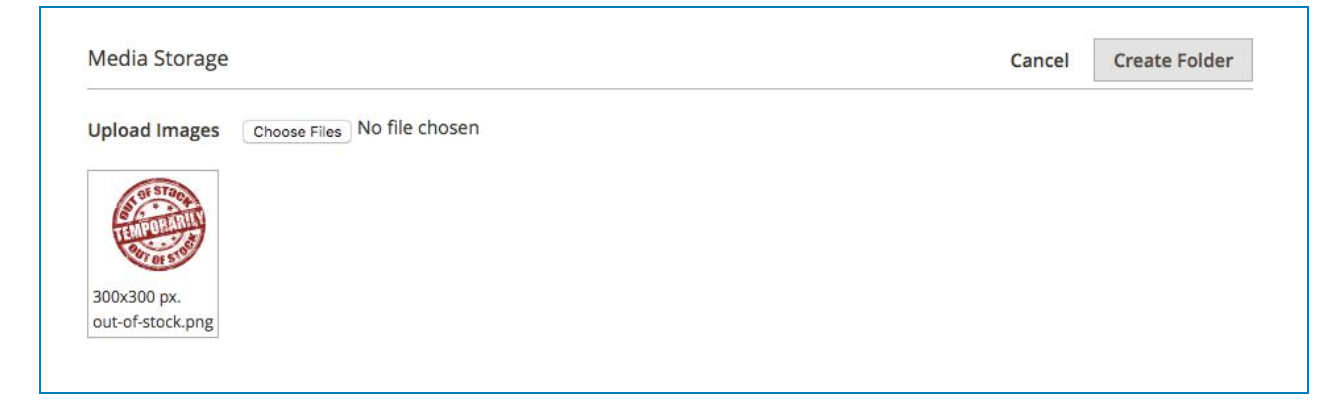

- Choose a position you need the label to appear in the **Label Position** block. In this case, we place the label on the top left corner of the product image.

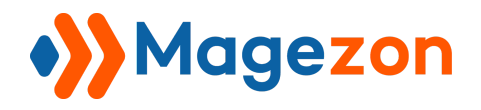

Г

|                | 1                                                                   |            |
|----------------|---------------------------------------------------------------------|------------|
| Label Position | TOP                                                                 | S OF STOCK |
|                | Before Image                                                        | TEMPORARIL |
|                | After Image       Before Title       After Title       Before Price |            |
|                |                                                                     |            |
|                | Before Review                                                       |            |

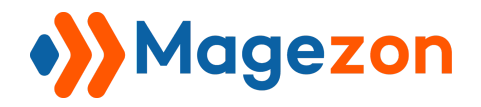

Let's check the result:

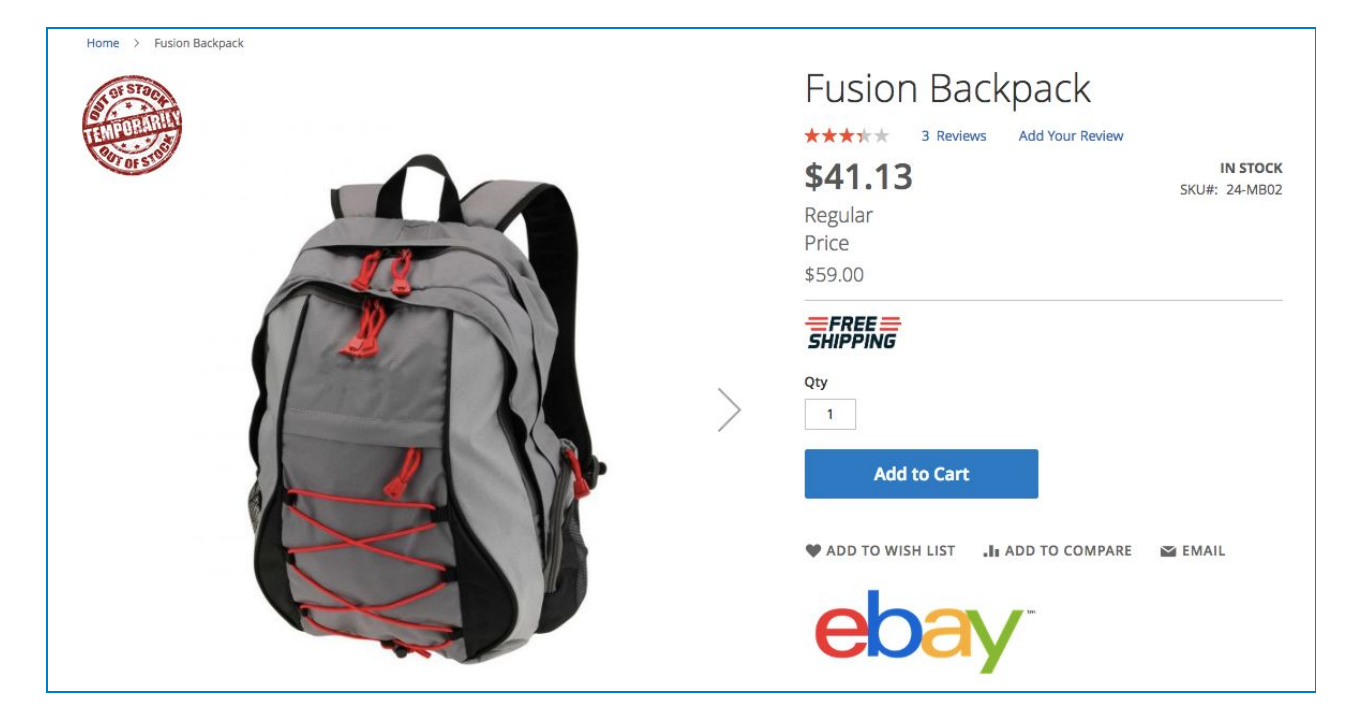

#### Try another position:

| Label Position | ТОР                |             |
|----------------|--------------------|-------------|
|                | Before Image       |             |
|                |                    |             |
|                |                    | STORA STORA |
|                |                    | The sum     |
|                | After Image        |             |
|                | Before Title       |             |
|                | After Title        |             |
|                | Before Price       |             |
|                | After Price        |             |
|                | Before Review      |             |
|                | After Review       |             |
|                | Before Add To Cart |             |
|                | After Add To Cart  |             |
|                | Bottom             | ]           |

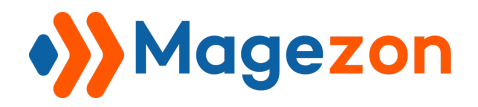

#### And the result:

| Home > Fusion Backpack |   | Fusion Bac<br>***** 3 Review:<br><b>\$41.13</b><br>Regular<br>Price<br>\$59.00 | Add Your Review   | <b>IN STOCK</b><br>SKU#: 24-MB02 |
|------------------------|---|--------------------------------------------------------------------------------|-------------------|----------------------------------|
|                        | > | Add to Cart                                                                    | II ADD TO COMPARE | S EMAIL                          |

Or, use another image for label and set it like this: \_\_\_\_\_

| Label Position | ТОР                |  |
|----------------|--------------------|--|
|                | Before Image       |  |
|                |                    |  |
|                |                    |  |
|                |                    |  |
|                | After Image        |  |
|                | Before Title       |  |
|                | After Title        |  |
|                | Before Price       |  |
|                | After Price        |  |
|                | Before Review      |  |
|                | After Review       |  |
|                | Before Add To Cart |  |
|                | After Add To Cart  |  |
|                | Bottom             |  |

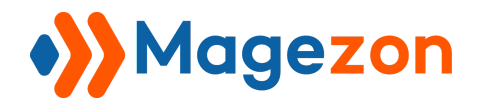

The result will be like:

| Home > Fusion Backpack                                                                                                    |                                                          |                           |
|----------------------------------------------------------------------------------------------------|----------------------------------------------------------|---------------------------|
|                                                                                                    | Fusion Backpack                                          |                           |
|                                                                                                    | ★★★☆★ 3 Reviews Add Your Review                          |                           |
|                                                                                                    | \$41.13                                                  | IN STOCK<br>SKU#: 24-MB02 |
|                                                                                                    | Regular                                                  |                           |
| a starting the starting of the starting of the | Price                                                    |                           |
|                                                                                                    | \$59.00                                                  |                           |
| -30%                                                                                                    | Qty 1 Add to Cart Add to Cart Add to Cart Add to Compare | Semail 201                |

**Note**: If you place the label within the product image, you can preview it in the box on the right:

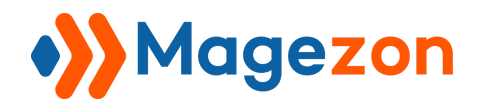

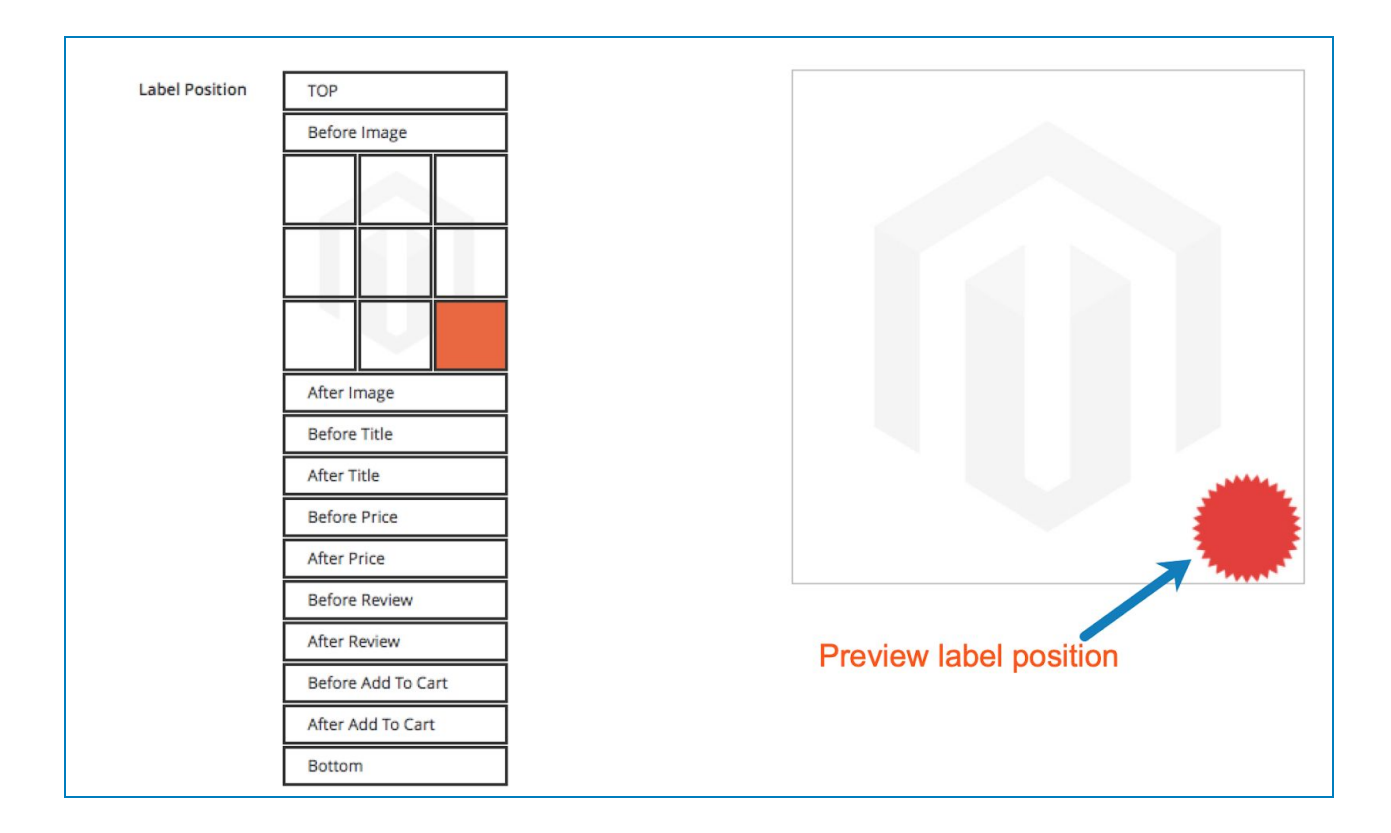

#### - Label Content:

Enter the message you want to display inside the label. You can use the existing variables to save time. This case, we used "-{SAVE\_PERCENT}%" variable.

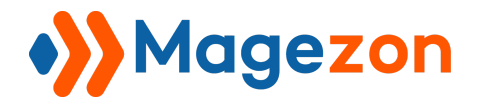

Т

| Label Content | Show / Hide Editor Insert Widget Insert Image                                                                                                    |  |
|---------------|----------------------------------------------------------------------------------------------------|--|
|               | Insert Variable                                                                                                    |  |
|               | -{SAVE_PERCENT}%                                                                                                    |  |
|               | You can use the following variables:<br>{PRICE} regular price<br>{SPECIAL_PRICE} special price<br>{SAVE_AMOUNT} save amount<br>{SAVE_PERCENT} save percent<br>{SPECIAL_DAY} days left for special price<br>{SPECIAL_HOUR} hours left for special price<br>{NEW_FOR} days ago the product was added<br>{QTY} product qty<br>{SKU} poduct sku<br>{ATTR:code} attribute value |  |

And how it look in the storefront:

| Home > Fusion Backpack | Fusion Backpack                                                                      |
|------------------------|--------------------------------------------------------------------------------------|
|                        | ★★★★★ 3 Reviews Add Your Review \$41.13 IN STOCK SKU#: 24-MB02 Regular Price \$59.00 |
|                        | SHIPPING<br>Qty<br>1                                                                 |
|                        | Add to Cart                                                                          |
|                        | ebay                                                                                 |

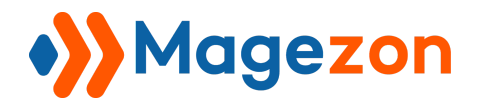

Or enter another variable:

| abel Content | Show / Hide Editor | Insert Widget | Insert Image |     |
|--------------|--------------------|---------------|--------------|-----|
|              |                    |               |              |     |
|              | (Intel)            |               |              |     |
|              |                    |               |              | -1. |

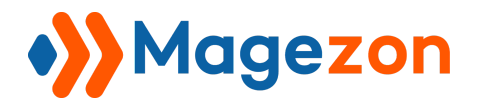

- Design the label using Text Color, Width (of the label) and Style fields:

| lext Color | #ebeb12                  |      |
|------------|--------------------------|------|
| Width      | 100px;                   |      |
|            | pixel, percent of parent | λ.l. |
|            | Г                        |      |
| Style      | font-size: 20px;         |      |
| Style      | font-size: 20px;         |      |

#### And the result:

| Home > Fusion Backpack | Fusion Backpack<br>***** 3 Reviews Add Your Review<br>\$41.13<br>Regular<br>Price<br>\$59.00 |
|------------------------|----------------------------------------------------------------------------------------------|
|                        | Qty 1 Add to Cart Add to Cart Add to Wish List I Add to Compare Email                        |
| \$59.00                |                                                                                              |

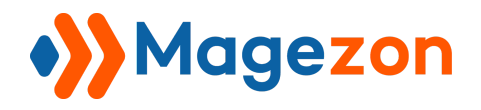

If you want to make the label bigger, set the **Width** of the label and the text again:

| Text Color | #ebeb12                  |
|------------|--------------------------|
| Width      | 200px                    |
|            | pixel, percent of parent |
| Style      | font-size: 50px;         |
|            |                          |
|            |                          |

#### And the result:

| Home > Fusion Backpack | Fusion Backpack                               |                           |
|------------------------|-----------------------------------------------|---------------------------|
|                        | <b>\$41.13</b><br>Regular<br>Price<br>\$59.00 | IN STOCK<br>SKU#: 24-MB02 |
|                        | Qty 1 Add to Cart Add to Cart                 | ₩ EMAIL                   |
| \$59.00                |                                               |                           |

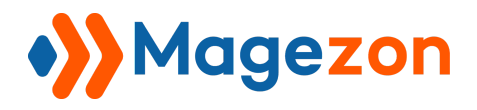

- URL: when customers click on the label, they will be navigated to the page with the URL you enter in this field. Let's fill the field with our homepage URL:

| Url | https://www.magezon.com/ |
|-----|--------------------------|
|     |                          |

#### Then see the result:

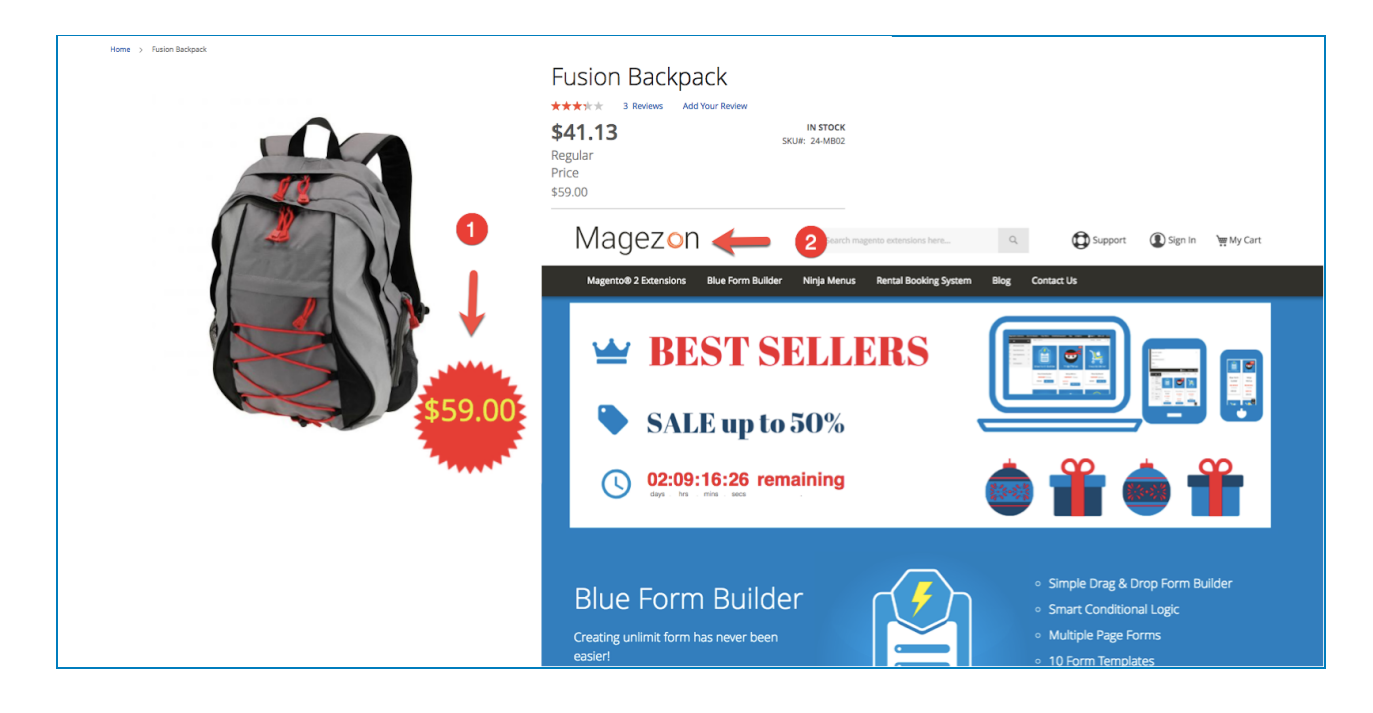

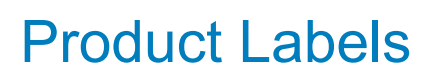

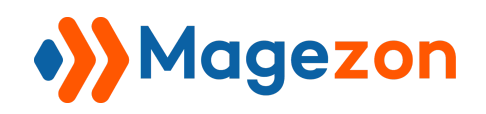

#### 2.2 Product List

All the settings in this section are similar to those in the Product Page section.

Let's set the configuration like this:

#### - Choose another Image and Position:

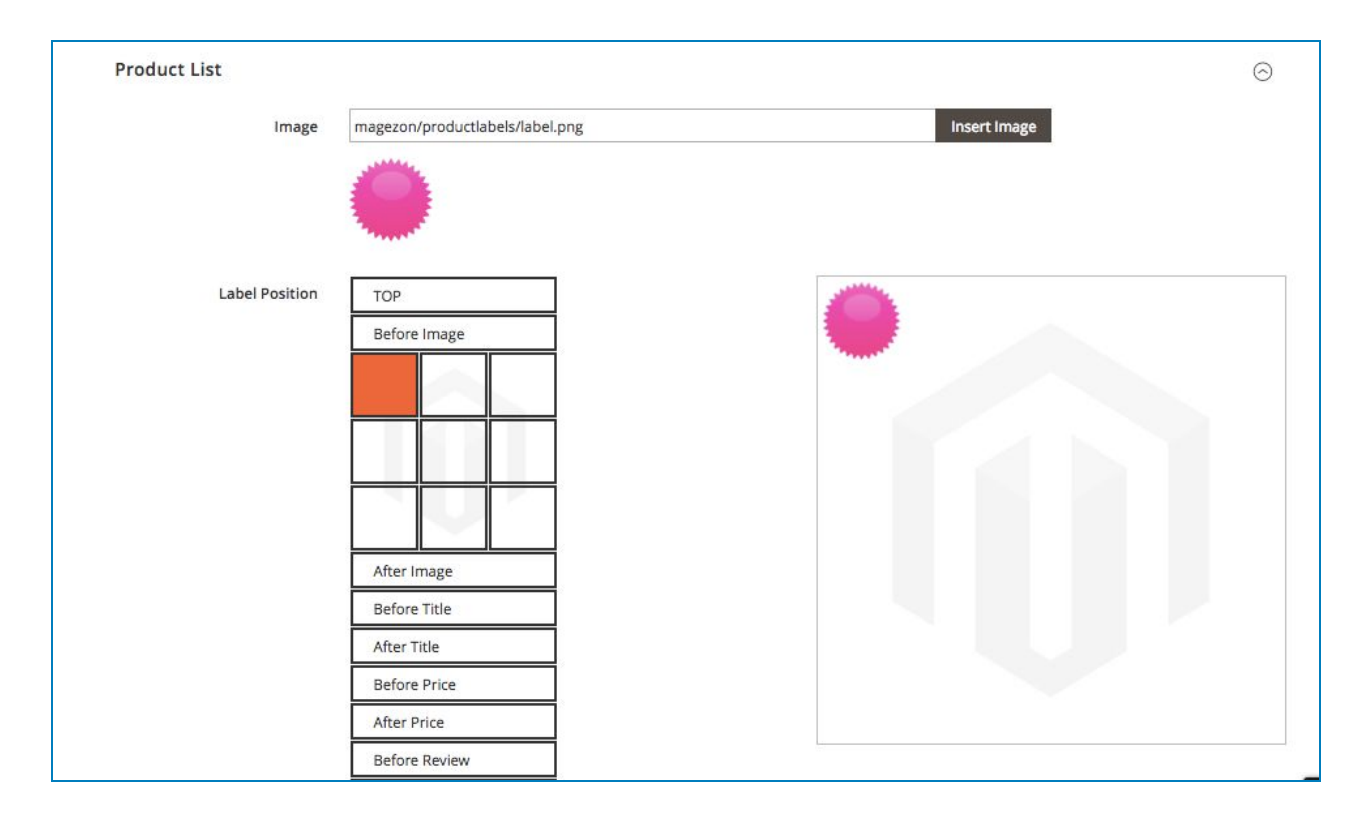

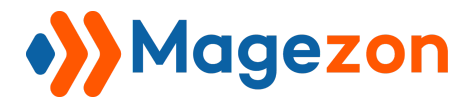

#### - Set the Label Content, Text Color, Width and Style like this:

| Label Content | Show / Hide Editor                                                                                                    | Insert widget                                                                                                    | insert image | Insert variable | 245 |  |
|---------------|----------------------------------------------------------------------------------------------------|----------------------------------------------------------------------------------------------------|--------------|-----------------|-----|--|
|               | -{SAVE_PERCENT}%                                                                                                    |                                                                                                    |              |                 |     |  |
|               | You can use the followi<br>{PRICE} regular price<br>{SPECIAL_PRICE} special<br>{SAVE_AMOUNT} save ar<br>{SAVE_PERCENT} save per<br>{SPECIAL_DAY} days left<br>{SPECIAL_HOUR} hours l<br>{NEW_FOR} days ago the<br>{QTY} product qty<br>{SKU} poduct sku<br>{ATTR:code} attribute va | ing variables:<br>price<br>mount<br>ercent<br>for special price<br>eft for special price<br>e product was added<br>lue |              |                 | A   |  |
| Text Color    | #31bd1e                                                                                                    |                                                                                                    |              |                 |     |  |
| Width         | 100px;                                                                                                    |                                                                                                    |              |                 |     |  |
|               | pixel, percent of parent                                                                                                    |                                                                                                    |              |                 |     |  |
| Style         | font-size: 25px;                                                                                                    |                                                                                                    |              |                 |     |  |
|               |                                                                                                    |                                                                                                    |              |                 |     |  |

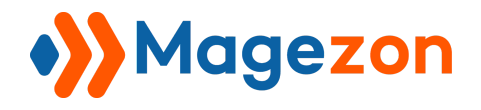

#### And the result will look like this:

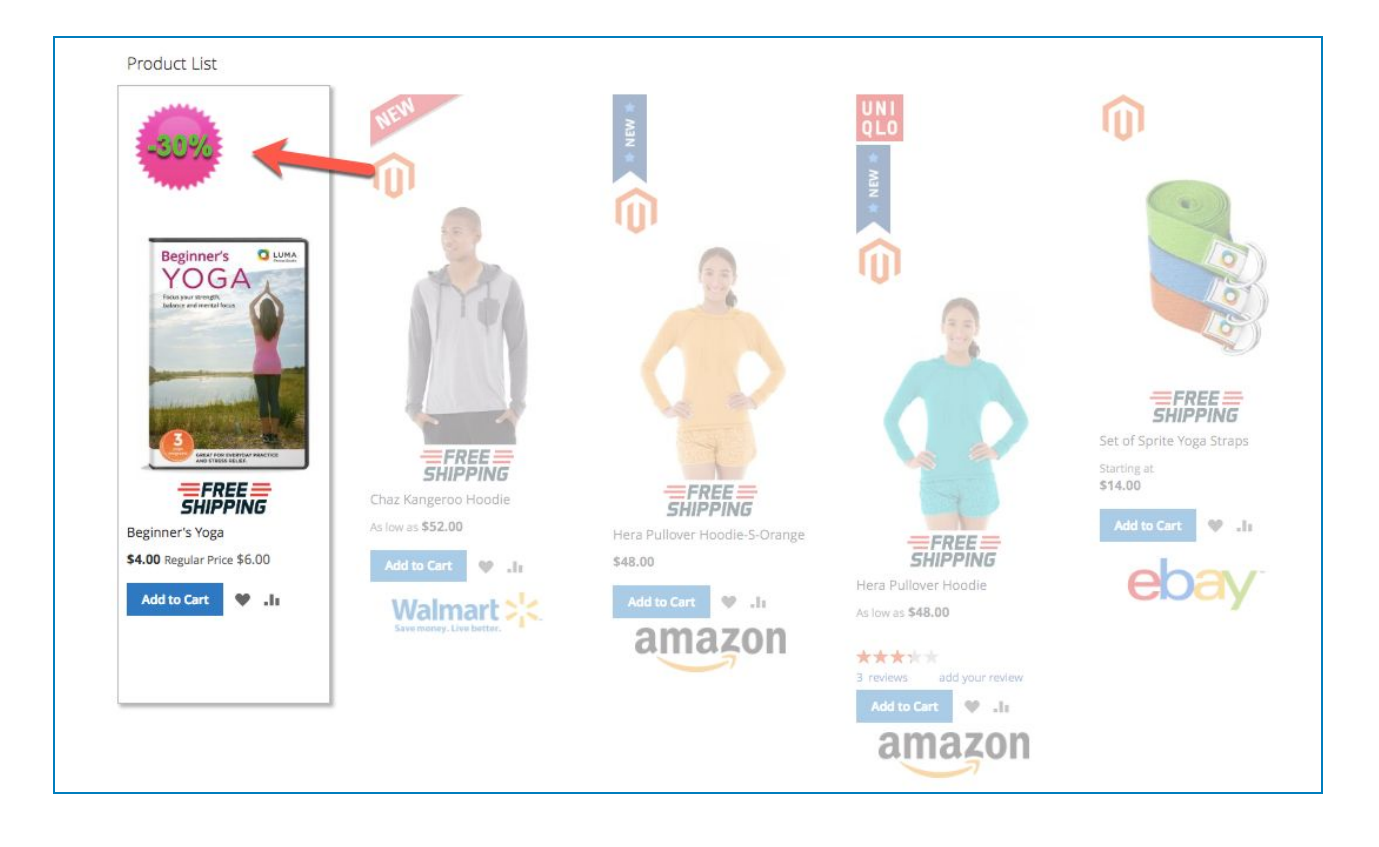

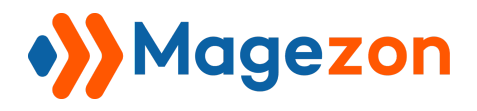

#### - URL:

Enter the URL of "What is new" page:

| Url | http://productlabels.m2.magezon.com/what-is-new.html |  |
|-----|------------------------------------------------------|--|
| Url | http://productiabels.mz.magezon.com/what-is-new.html |  |

#### And the result be like:

| Product List                                                               |                |                                  |                                                                                                    |             |                                    |                |
|----------------------------------------------------------------------------|----------------|----------------------------------|----------------------------------------------------------------------------------------------------|-------------|------------------------------------|----------------|
| -30%                                                                       | NEW            | * NRN *                          | UNI<br>QLO<br>* MIN *                                                                                                    | Ŵ           |                                    |                |
| Beginner's UMA<br>MOGA<br>Marks of determined that                         |                | 🚫 LUMA                           | 2                                                                                                    |             | Search entir                       | e store here Q |
|                                                                            |                | What's New Women $\lor$ Me       | n 🗸 Gear 🗸 Training 🗸 Sale                                                                                                    |             |                                    |                |
|                                                                            |                | Home > What's New                |                                                                                                    |             |                                    |                |
| MAY THE DESIGN ANALYSI<br>AND THE DESIGN ANALYSI<br>AND THE DESIGN ANALYSI |                | What's New                       |                                                                                                    |             |                                    |                |
| FREE SHIPPING                                                              | Chaz Kanger    | NEW IN WOMEN'S                   |                                                                                                    |             |                                    | and the second |
| Beginner's Yoga                                                            | As low as \$52 | Hoodies & Sweatshirts<br>Jackets |                                                                                                    |             |                                    |                |
| \$4.00 Regular Price \$6.00                                                | Add to Car     | Tees                             |                                                                                                    |             | New Luma Yoga Coll                 | ection         |
| Add to Cart 🖤 📲                                                            | Walı           | Bras & Tanks                     |                                                                                                    |             | The very lates                     | t yoga         |
|                                                                            | Save money     | Shorts                           |                                                                                                    |             | styles plus twi<br>timeless classi | sts on         |
|                                                                            |                | NEW IN MEN'S                     |                                                                                                    | Junit Stand |                                    |                |
|                                                                            |                | Hoodies & Sweatshirts<br>lackets | ALL DE LAND AND AND AND AND AND AND AND AND AND                                                                                                    | C Sall      | Shop New Yoga                      |                |
|                                                                            |                | Tees                             |                                                                                                    | and a       |                                    |                |
|                                                                            |                | Tanks                            | ALC: NOT THE REAL PROPERTY OF THE REAL PROPERTY OF | San Ann     |                                    | A CONTRACTOR   |
|                                                                            |                | Pants                            |                                                                                                    | lin i       | - marine and                       |                |
|                                                                            |                | 3110115                          |                                                                                                    | fix m       | A PARTIE                           | - William      |

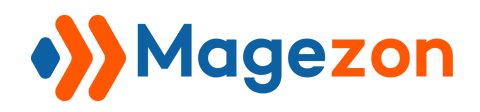

## 3. Conditions

By setting conditions, the label will be applied to the products that meet these conditions.

For example, we set the condition **Attribute Set is Bag** to apply the label to products that have Bag attribute set.

| Apply the rule only if t                                             | he following conditions are met (leave blank for all products). |
|----------------------------------------------------------------------|-----------------------------------------------------------------|
| If ALL of these conditions a<br>Attribute Set is Bag<br>Product Type | re TRUE :                                                       |
| Type<br>Stock Status                                                 | New Arrival                                                     |
| Status                                                               | In Stock                                                        |
| Use Stock Range                                                      | Yes 💌                                                           |
| Display if stock from                                                | 5                                                               |
| Display if stock to                                                  | 10                                                              |

Product Type: apply the label to products that belong to one of the following types:
 Latest, New Arrival, Best Sellers, Sale, Most Viewed, Wishlist Top, Top Rated, Featured,
 Free. For example, we choose New Arrival.

- Stock Status: apply the label to products that are In Stock or Out of Stock. For example, we choose In Stock.

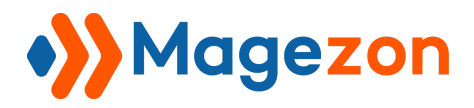

- Use Stock Range: if Yes, you can specify the stock range in **Display if stock from** and **Display if stock to** fields so that the label is applied to products whose stock belongs to this stock range. For example, we set the stock range to be 5-10.

Let's see the result:

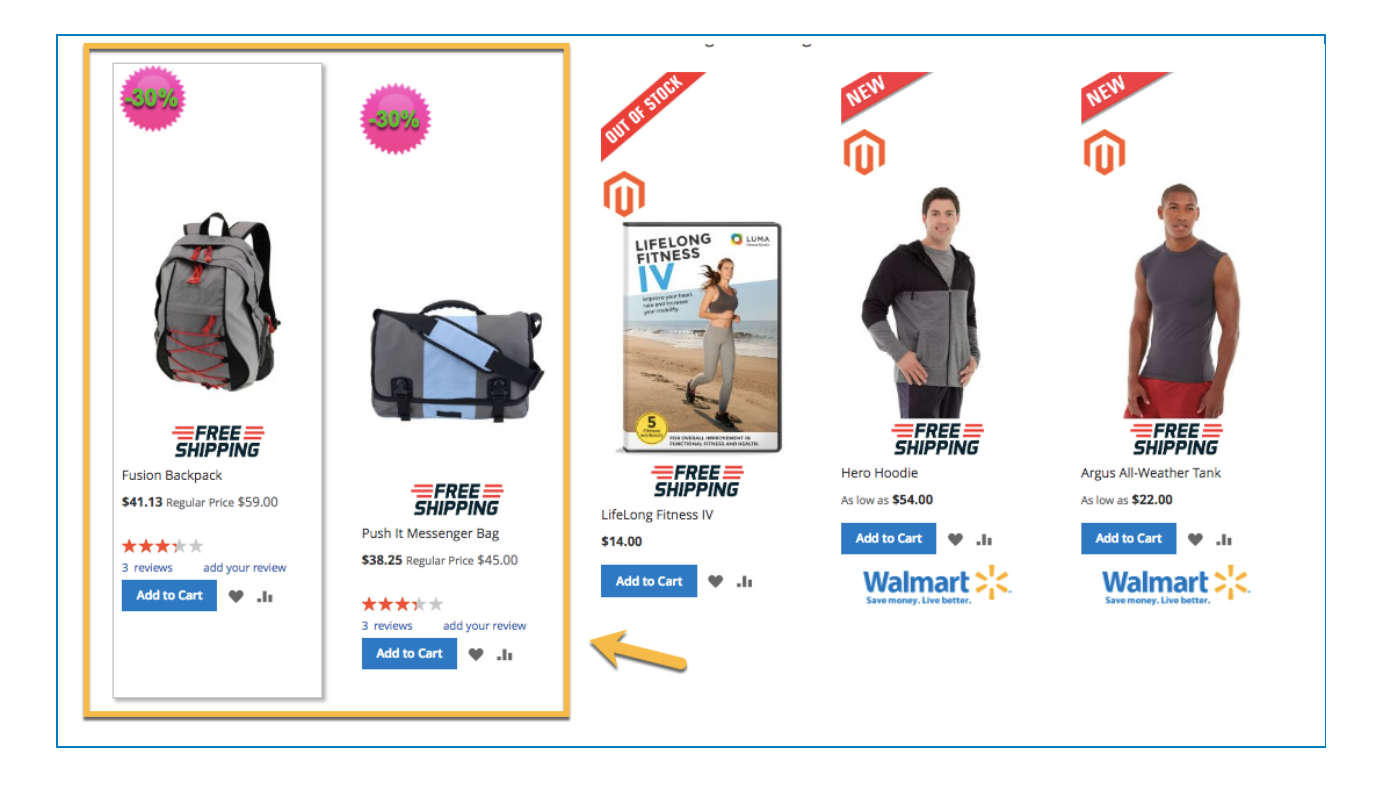

## V) Support

If you have any questions or need any support, feel free to contact us by following ways. We will get back to you within 24 hours since you submit your support request.

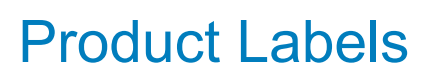

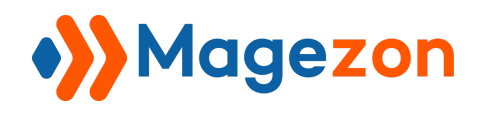

- Submit contact form.
- Email us at support@magezon.com.
- Submit a ticket.
- Contact us through Skype: support@magezon.com.
- Contact us via live chat on our website: magezon.com.